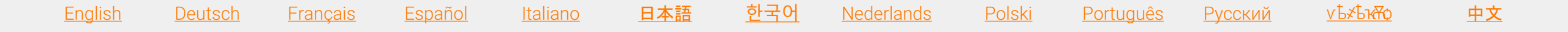

## Imposta la tua Aula Virtuale per il training linguistico

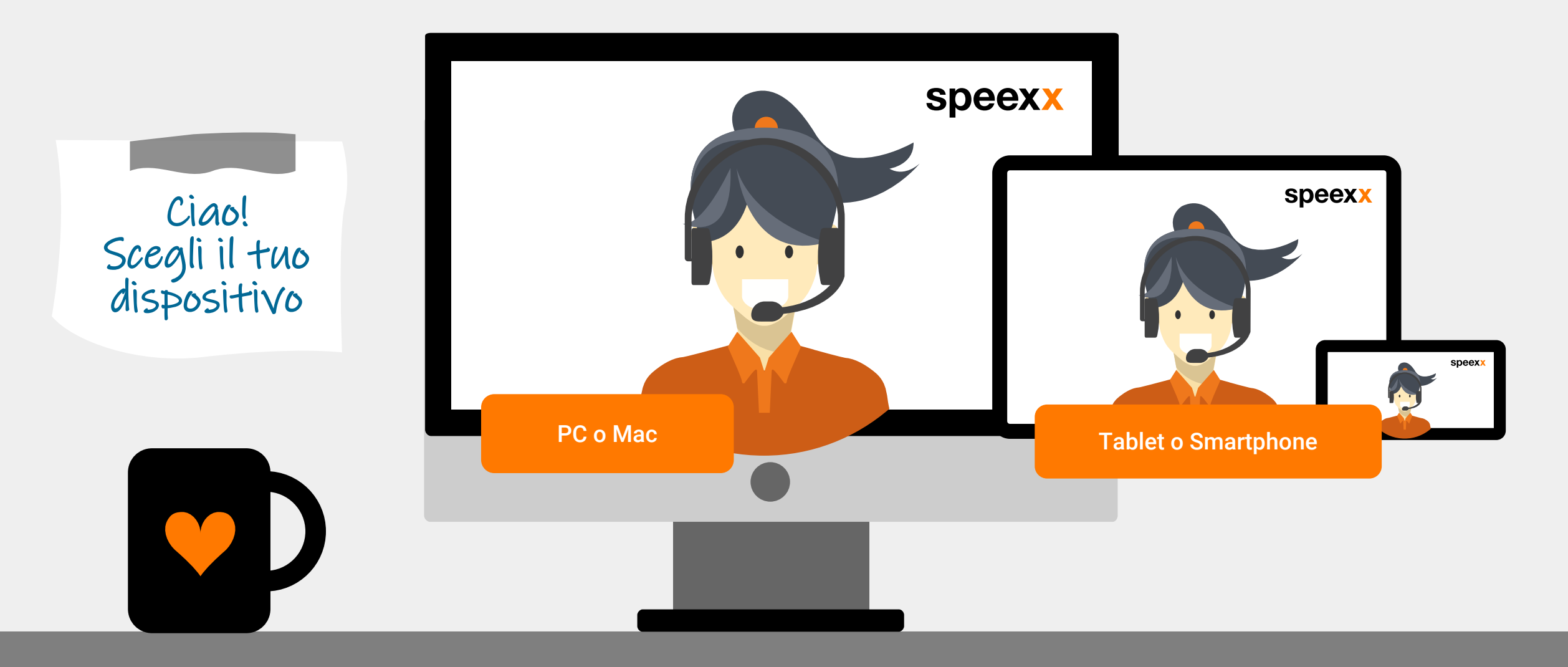

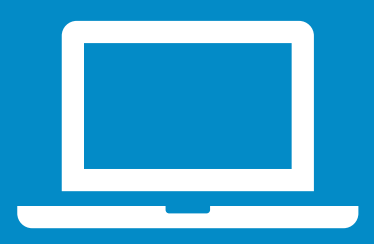

PC o Mac (quello che devi fare prima della sessione)  Assicurati che il tuo set di cuffie e microfono (e, se disponibile, la webcam) siano collegati al tuo dispositivo.

2 Per funzionalità e prestazioni avanzate, si consiglia di installare l'applicazione Adobe Connect per desktop. <u>Installa Adobe Connect.</u>

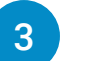

- Verifica le impostazioni audio nella Stanza di Prova.
- 4
- Esegui il **Test di Connessione** per verificare che il tuo computer soddisfi <u>tutti</u> <u>i requisiti di sistema</u>:
  - ✓ Test della connessione di Adobe Connect
  - ✓ Test di velocità

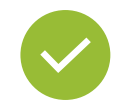

Ottimo! Ora sei pronto per la tua sessione in aula virtuale.

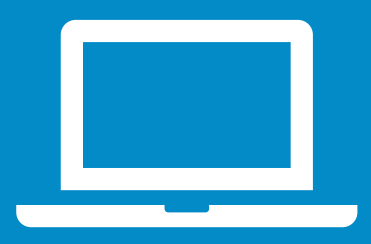

PC o Mac (quello che devi fare una volta entrato nell'aula virtuale)

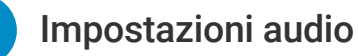

- Per scegliere il microfono clicca sul menu a tendina vicino al simbolo del microfono quindi su Select Microphone.
- ✓ Poi seleziona Connect My Audio per abilitare il microfono.

### 🖢 - 🖕 -

Connect My Audio

Select Microphone 🕨

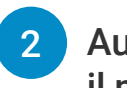

## Autorizzazione per la videocamera ed il microfono

 ✓ Consenti l'accesso alla tua videocamera e al tuo microfono nella finestra pop-up.

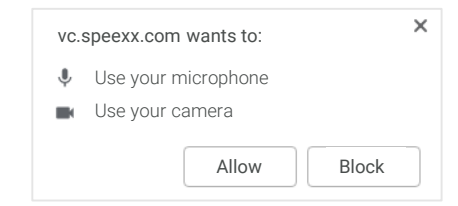

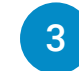

#### Collega la videocamera

 Per collegare la videocamera clicca sul simbolo della videocamera e poi su Start My Webcam dopodiché clicca su Start sharing.

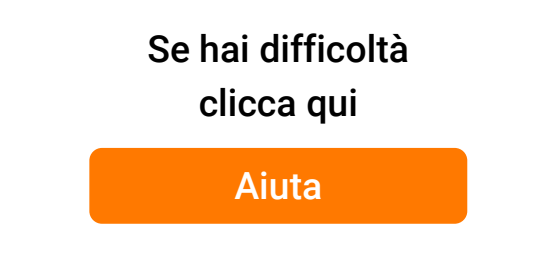

## Dispositivi mobili

#### Adobe Connect Mobile

 Per partecipare all'aula virtuale con un dispositivo mobile, visita Google Play Store (Android), App Store (iOS) o BlackBerry App World e installa l'applicazione gratuita
 Adobe Connect Mobile.

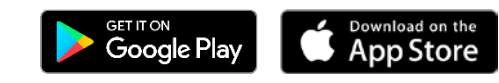

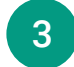

#### Connetti la videocamera

 Clicca il simbolo della telecamera e seleziona Broadcast per avviarla.

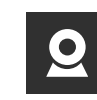

Assicurati che il dispositivo audio sia attivo e che non ci siano altre applicazioni che stiano utilizzando l'audio allo stesso momento.

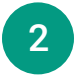

#### Connetti il microfono

✓ Clicca il simbolo del microfono e seleziona

Connect my microphone.

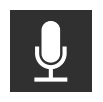

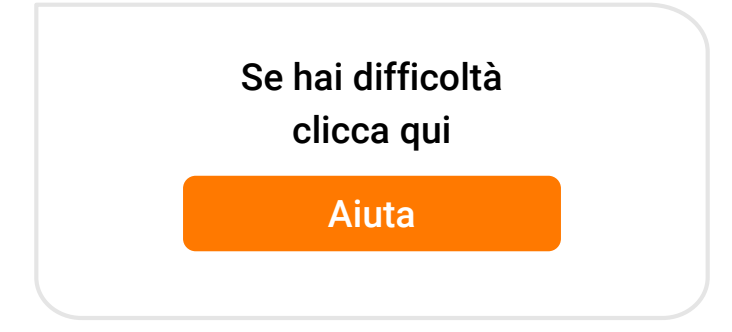

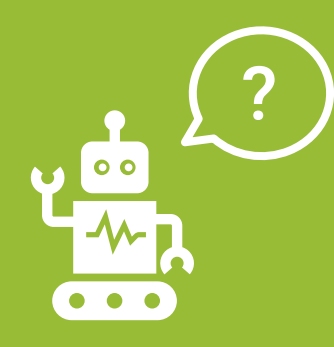

# Frequently Asked Questions (per PC and Mac)

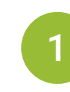

## Mi sono stati concessi i diritti di voce, ma nessuno mi sente.

- Assicurati che il microfono del tuo computer sia attivato e di aver selezionato l'opzione Connect My Audio.
- ✓ Seleziona Meeting > Audio Setup Wizard e poi segui le istruzioni.

#### Per Windows:

- Per controllare i parametri audio, clicca con il tasto destro del mouse sul simbolo dell'altoparlante che si trova in basso a destra, vicino all'orologio.
- ✓ Nella finestra di dialogo, clicca su
  Dispositivi di Registrazione.
- Il dispositivo in uso apparirà indicato da un segno di spunta verde. È importante impostare come dispositivo predefinito quello che si intende utilizzare durante la sessione e disabilitare tutti gli altri.

#### Per il Mac:

- Per controllare i parametri, clicca sul Menu
  Apple e seleziona Preferenze di sistema, poi Suono.
- ✓ Apri il tab Uscita.
- ✓ Nel tab Uscita fai click sul microfono che intendi usare.
- ✓ Apri il tab Ingresso.
- ✓ Nel tab Ingresso fai click sul microfono che intendi usare.
- ✓ Aggiorna il browser prima di accedere all'aula virtuale.
- 2

#### La mia immagine non appare quando seleziono "Start My Webcam".

Prima di entrare nella sessione, assicurati che la webcam sia connessa al computer e che venga riconosciuta. In caso non sia riconosciuta dal computer, potrebbe essere necessario aggiornare il driver della webcam oppure installarlo.

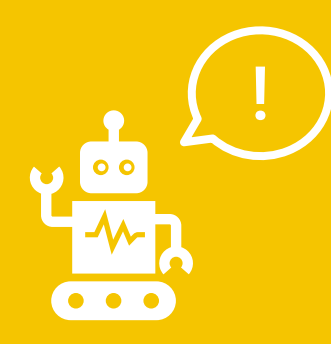

# Frequently Asked Questions (per PC e Mac)

Hai bisogno di aiuto? Clicca sul bottone arancione, a destra dello schermo.

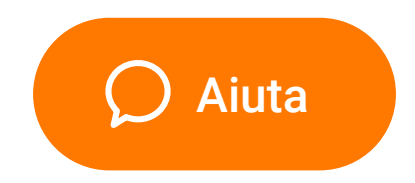

James Shepard, Head of Training @ Speexx

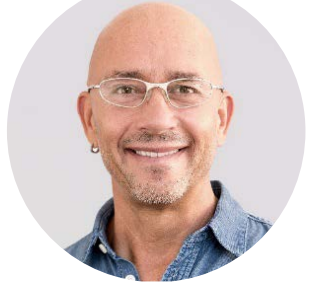

Buono studio nelle aule virtuali!